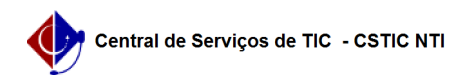

## [como fazer] Como criar um informe/notícia

## 03/07/2025 03:39:19

## Imprimir artigo da FAQ

| Categoria:                                                                                                    | Portal UFPE                                        | Votos:              | 1                        |
|----------------------------------------------------------------------------------------------------|----------------------------------------------------|---------------------|--------------------------|
| Estado:                                                                                                    | público (todos)                                    | Resultado:          | 100.00 %                 |
|                                                                                                    |                                                    | Última atualização: | Seg 07 Mai 10:16:40 2018 |
|                                                                                                    |                                                    |                     |                          |
| Palavras-chave                                                                                                    |                                                    |                     |                          |
| notícias portal                                                                                                    |                                                    |                     |                          |
|                                                                                                    |                                                    |                     |                          |
| Artigo (público)                                                                                                    |                                                    |                     |                          |
| Altige (publice)                                                                                                    |                                                    |                     |                          |
| Procedimentos                                                                                                    |                                                    |                     |                          |
| Como Criar uma Notícia                                                                                                    |                                                    |                     |                          |
| 1) Clique em Painel de controle:                                                                                                    |                                                    |                     |                          |
|                                                                                                    |                                                    |                     |                          |
| notícias);                                                                                                    |                                                    |                     |                          |
| 3) No menu lateral, acesse o item Conteúdo e depois Conteúdo web:                                                                                         |                                                    |                     |                          |
|                                                                                                    |                                                    |                     |                          |
| armazena-la;                                                                                                    | clas/informes, caso exista, ou o local onde deseja |                     |                          |
| 5) Agora é o momento de adicionar o elemento estrutural que compõe o                                                                                      |                                                    |                     |                          |
| informe/notícia. Clique no                                                                                                    | item de nº 9. Conteúdo Completo;                   |                     |                          |
| 6) Preencha os campos para formar a notícia. Título, Resumo, Autor e Conteúdo<br>( são os campos principais). Caso sinta necessidade, preencha os demais. |                                                    |                     |                          |
| 7) Alterando o menu lateral para Abstract, preencha o campo sumário colocando                                                                             |                                                    |                     |                          |
| o mesmo conteúdo que fo                                                                                                    | i colocado no resumo.                              |                     |                          |
| 8) Altere para o campo de Categorização. Esta é a parte FUNDAMENTAL para que                                                                              |                                                    |                     |                          |
| seu informe/noticia aparec<br>usuário.                                                                                                    | ça na pagina inicial, ficando disponível para o    |                     |                          |
| 8.1.) No item Tipo(Globa                                                                                                    | il) marque a opcão Notícia:                        |                     |                          |
| 8.2 ) No final, escreva a TAG referente ao seu site. Por exemplo, se seu                                                                                  |                                                    |                     |                          |
| site e www.urpe.br/ppgdn, escreva a tag ppgdn, se seu site e www.urpe.br/cac,<br>escreva a tag cac.                                                       |                                                    |                     |                          |
| www.ufpe.br/xxxx                                                                                                    | xx -> a tag deve ser xxxxxx                        |                     |                          |
| 9) Aperte o botão de Publicar. Aguarde alguns segundos e verifique a notícia<br>na página inicial.                                                        |                                                    |                     |                          |
| Caso tenha algum problema, dúvida, entre em contato com a nossa central de                                                                                |                                                    |                     |                          |
| serviços.                                                                                                    |                                                    |                     |                          |
|                                                                                                    |                                                    |                     |                          |